Please use the following link to go to the CSIU Computer Services new registration page. <u>https://www.solutionwhere.com/WW/Computerservices/</u>

### Create an Account

Click on Create Account on the top right-hand side of the page.

This will take you to the User Account Creation page where you will fill out your contact information.

If you do not see your LEA/Organization in the dropdown list, please contact us at <u>communicationalert@csiu.org</u>.

| User Account Creation                                  |                                                     |                                                                               |  |  |  |  |  |  |  |  |  |
|--------------------------------------------------------|-----------------------------------------------------|-------------------------------------------------------------------------------|--|--|--|--|--|--|--|--|--|
|                                                        |                                                     |                                                                               |  |  |  |  |  |  |  |  |  |
| User Account Creation                                  |                                                     |                                                                               |  |  |  |  |  |  |  |  |  |
| Please enter the following information registered for. | on. After you submit this form, you will be able to | o track which events you have                                                 |  |  |  |  |  |  |  |  |  |
| Username                                               |                                                     | Required                                                                      |  |  |  |  |  |  |  |  |  |
| Password                                               |                                                     | Required                                                                      |  |  |  |  |  |  |  |  |  |
| Confirm Password                                       |                                                     | Required                                                                      |  |  |  |  |  |  |  |  |  |
| LEA/Organization                                       | Please Select 🔻                                     | Please select your employing<br>LEA/District/Organization from the drop down. |  |  |  |  |  |  |  |  |  |
| First Name                                             |                                                     | Required                                                                      |  |  |  |  |  |  |  |  |  |
| Middle Name                                            |                                                     |                                                                               |  |  |  |  |  |  |  |  |  |
| Last Name                                              |                                                     | Required                                                                      |  |  |  |  |  |  |  |  |  |
| Work Phone                                             | Ext.                                                | J                                                                             |  |  |  |  |  |  |  |  |  |
| Primary Email                                          |                                                     | Required                                                                      |  |  |  |  |  |  |  |  |  |
| Confirm Primary Email                                  |                                                     | Required                                                                      |  |  |  |  |  |  |  |  |  |
|                                                        | SUBMIT                                              | ,                                                                             |  |  |  |  |  |  |  |  |  |

The Username needs to be unique, so you may need to try a different username. You will get a message on your screen, if the username is already in use.

| User Account Creation  |                                                              |
|------------------------|--------------------------------------------------------------|
|                        |                                                              |
| In crea                | ting your account, the following error was encountered:      |
|                        | The registrant id martley is already in use.                 |
|                        |                                                              |
|                        | You can choose to do the following:                          |
|                        |                                                              |
|                        |                                                              |
|                        |                                                              |
| Try Again              | Click here to enter a new registrant id.                     |
|                        |                                                              |
| Email Account Password | Your password will be emailed to the address we have on file |
|                        | -                                                            |

If you previously created an account and try to create a new account using the same email address, you will get the following message.

| User Account Creation  |                                                              |
|------------------------|--------------------------------------------------------------|
|                        |                                                              |
| In creating            | your account, the following error was encountered:           |
| An a                   | account already exists with this email address.              |
|                        |                                                              |
|                        | You can choose to do the following:                          |
|                        |                                                              |
| Try Again              | Click here to enter a new Email Address.                     |
|                        |                                                              |
| Email Account Password | Your password will be emailed to the address we have on file |
|                        |                                                              |

When you have successfully created your account, you will be taken to your My Events page. This page will show any upcoming sessions that you have registered for.

|                   | ОМРИТЕ                      | R SER                   | RVICE        | S                  |            |            |         |                      |          |
|-------------------|-----------------------------|-------------------------|--------------|--------------------|------------|------------|---------|----------------------|----------|
| Events            | Upcor                       | ming Sessio             | ns           |                    |            |            |         |                      |          |
| Upcoming          | Name: MARL<br>Registrant II | Y ARTLEY<br>): martley@ | @csiu.org    |                    |            |            |         |                      |          |
| Modify/Unregister | Normal Vie                  | w Cale                  | endar View   |                    |            |            |         |                      |          |
| In Progress       |                             |                         |              |                    |            |            |         |                      |          |
| Incomplete        | This page disp              | olays future s          | sessions for | which you have reg | istered.   |            |         |                      |          |
| Complete          | Upcoming Se                 | ssions                  | G            | Charle Date        |            | To d Theor | Chatras | Desistant's Details  | ttt      |
| Menu              | No records t                | to display.             | Session      | Start Date         | Start Time | End Time   | Status  | Registration Details | Location |
| Password          |                             |                         |              |                    |            |            |         |                      |          |
| Profile           |                             |                         |              |                    |            |            |         |                      |          |
| Evaluations       |                             |                         |              |                    |            |            |         |                      |          |
| Attendance        |                             |                         |              |                    |            |            |         |                      |          |

## Search for Events

If you are looking for a specific training, you can do an advanced search.

You can go directly to the Advanced Search page from the Home page. Click on either the See Available Events or the Register for Events link in the middle of the Home page.

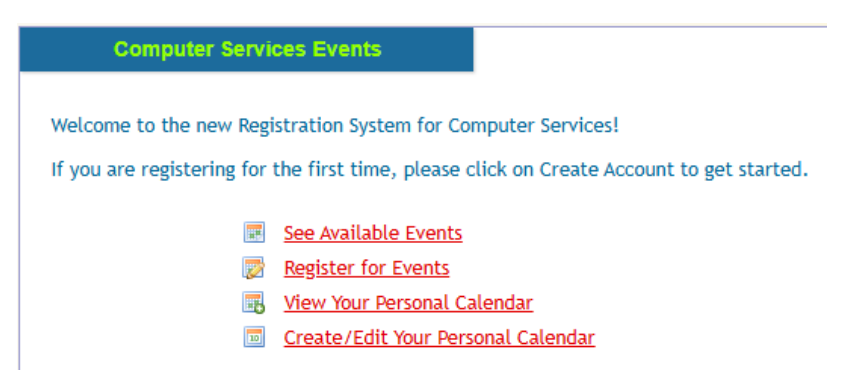

You can also get to the Advanced Search page by clicking on the Events tab on the gray bar at the top of the page. This will take you to the page showing all of the upcoming events. Click on the Advanced Search button at the top of the page.

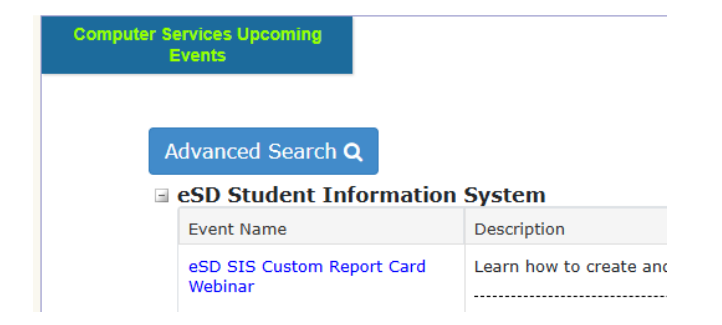

Once you are on the Advanced Search page, you can search by entering a keyword or selecting from the dropdown list of event titles.

#### Enter a keyword and/or a date range and click the Search button

If you leave the search fields empty, all events with active sessions will be displayed, which might take time to load.

| Keyword:                |                |          |               |                            |                               |  |  |  |  |  |
|-------------------------|----------------|----------|---------------|----------------------------|-------------------------------|--|--|--|--|--|
| [Enter Keyword]         |                |          |               |                            |                               |  |  |  |  |  |
| Session D               | ate: 12 months | by d     | lefault. Clic | k to change o              | r click the Clear All button. |  |  |  |  |  |
| between                 | 02/20/2025     | Ē        | and           | 02/20/2026                 | Ē                             |  |  |  |  |  |
| View By:<br>Event Title |                | ○ Catego | pry           | ○ Area of Interest ○ Month |                               |  |  |  |  |  |
| Searc                   | n 🗆 Turn On    | Adva     | nced Searc    | h Options                  | Clear All                     |  |  |  |  |  |

There are four different view options available for you to choose from to view your search results.

Event Title: This shows the list of events in your search in alphabetical order. This is the default search option.

Category: A table will show at the bottom of the page where you can select one of the categories to only see events listed under that category. Click on one of the Categories and click Search.

Area of Interest: A table will show at the bottom of the page. Click the Search button in this Area of Interest section for the upcoming events to be listed by application module.

Month: A table will show at the bottom of the page where you can select any of the months to only see events scheduled during that month. Click on as many of the months you'd like to see and click Search.

# Register for Events

Click on Events from the gray bar at the top of the page. This will bring up all of the upcoming events. We have the events sorted by Category so all of the eSD SIS webinars will be together and then all of the FIS webinars will be together. You can click on the little box beside the category name to hide that category's events.

| omputer Services Upco<br>Events   | ming                                         |                                                                                                    |       |        |
|-----------------------------------|----------------------------------------------|----------------------------------------------------------------------------------------------------|-------|--------|
|                                   |                                              |                                                                                                    |       |        |
| Advanced                          | Search <b>Q</b>                              |                                                                                                    |       |        |
| 🗉 eSD Stu                         | dent Information                             | System                                                                                               |       |        |
| Event Na                          | me                                           | Description                                                                                          | Туре  | Info   |
| eSD SIS<br>Maps & E               | Grading Graduation<br>arly Warning Systems   | Learn how to create and view student graduation and early warning maps. This session will review the | Event | A 0000 |
|                                   |                                              | Upcoming sessions starting on 2/14/2025 and Online sessions available.                               |       |        |
| eSD SIS                           | Locker Setup Webinar                         | Learn how to set up and assign lockers to students. This session will review the following: - Locker | Event | A      |
|                                   |                                              | Upcoming sessions starting on 4/22/2025 and Online sessions available.                               |       |        |
| 🗉 Financia                        | al Information Sys                           | tem                                                                                                  |       |        |
| Event Na                          | me                                           | Description                                                                                          | Туре  | Info   |
| FIS Fund<br>Billing an<br>Webinar | Accounting Advanced<br>d Accounts Receivable | Learn how to set up invoice approvalroutes and receive payments on invoices (in full, partial, and o | Event |        |
| webinar                           |                                              | Upcoming sessions starting on 4/8/2025 and Online sessions available.                                |       |        |

Click on the event you would like to register for. The next page will show you the description of the event and the available session dates.

| Event Detail                                                                                         | s                                                                                                    |                            |          |                                    |       |               |  |  |  |  |  |
|----------------------------------------------------------------------------------------------------|----------------------------------------------------------------------------------------------------|----------------------------|----------|------------------------------------|-------|---------------|--|--|--|--|--|
| eSD SIS Custom Report Card Webinar<br>Learn how to create and generate a custom report card          |                                                                                                    |                            |          |                                    |       |               |  |  |  |  |  |
| This session will re<br>• Set up security<br>• Create Templa<br>• Review widget<br>• Print and publi | wher the following:<br>//permissions to enable this featu<br>tes using layouts and widgets.<br>settings and various layout option<br>sh the report to the parent and st | re<br>ns<br>tudent portals |          |                                    |       |               |  |  |  |  |  |
| Start Date                                                                                           | Time                                                                                                    | Days                       | Location | Session Title                      |       | Status        |  |  |  |  |  |
| 04/29/2025                                                                                           | 10:00 AM-12:00 PM                                                                                                    | 1                          | Virtual  | eSD SIS Custom Report Card Webinar |       | OPEN          |  |  |  |  |  |
| 05/29/2025                                                                                           | 10:00 AM-12:00 PM                                                                                                    | 1                          | Virtual  | eSD SIS Custom Report Card Webinar |       | OPEN          |  |  |  |  |  |
| 1 Page size:                                                                                         | 50 •                                                                                                    |                            |          |                                    | 2 ite | ms in 1 pages |  |  |  |  |  |
| Instructor Led Sess<br>(To Register, or for                                                          | ions<br>more information,click on a start                                                                                                    | date.)                     |          |                                    |       |               |  |  |  |  |  |

Click the session start date that you would like to register for. This will bring up the Session Details page.

Click the Next button at the bottom of the Session Details page to register.

| Event mormation                                |                                                                                      |                   |         |
|------------------------------------------------|--------------------------------------------------------------------------------------|-------------------|---------|
| eSD SIS Custom Report Card                     | Webinar                                                                              |                   |         |
| Learn how to create and gene                   | erate a custom report card                                                           |                   |         |
| This session will review the fo                | ollowing:                                                                            |                   |         |
| <ul> <li>Set up security/permission</li> </ul> | ons to enable this feature                                                           |                   |         |
| Create Templates using I                       | ayouts and widgets.                                                                  |                   |         |
| <ul> <li>Review widget settings a</li> </ul>   | and various layout options                                                           |                   |         |
| <ul> <li>Print and publish the rep</li> </ul>  | port to the parent and studen                                                        | t portals         |         |
|                                                |                                                                                      |                   |         |
| Event Session Informatio                       | 'n                                                                                   |                   |         |
| Days                                           | 1                                                                                    |                   |         |
| order ded and provide (mission                 |                                                                                      | 10:00 AM-12:00 PM | Virtual |
| Scheduled Date/Time                            | 04/29/2025                                                                           | 10.00 AM-12.00 PM |         |
| Title                                          | eSD SIS Custom Report                                                                | t Card Webinar    |         |
| Title<br>Session Contact                       | eSD SIS Custom Repor<br>Dawn Reed                                                    | t Card Webinar    |         |
| Title<br>Session Contact<br>Instructor(s)      | eSD SIS Custom Repor<br>Dawn Reed<br>Email : <u>communication</u><br>Melissa Hampton | t Card Webinar    |         |

Confirm your profile information and click on Register at the bottom of the page.

| t Registration Form                                                        |                                            |                                          |           |          |          |
|----------------------------------------------------------------------------|--------------------------------------------|------------------------------------------|-----------|----------|----------|
| If the Registrant ID and Information                                       | below is no                                | t yours, then please <u>Logoff</u>       | and Re-Lo | gon.     |          |
| Event Name:eSD SIInstructor:MelissaSession Number:eSD SIStart Date:4/29/20 | S Custom R<br>Hampton<br>S Custom R<br>025 | eport Card Webinar<br>eport Card Webinar |           |          |          |
| Scheduled Date(s):                                                         |                                            |                                          |           |          |          |
| Date (MM/DD/YYYY)                                                          |                                            | Start time                               | End time  |          | Location |
| 04/29/2025                                                                 |                                            | 10:00 AM                                 | 12:00 PM  |          | Virtual  |
| Username                                                                   | martley@c                                  | siu.org                                  |           | Required |          |
| Password                                                                   | *****                                      |                                          |           | Required |          |
| Confirm Password                                                           | •••••                                      |                                          |           | Required |          |
| LEA/Organization                                                           | CSIU                                       |                                          | •         | Required |          |
| First Name                                                                 | MARLY                                      |                                          |           | Required |          |
|                                                                            |                                            |                                          |           |          |          |

You will get a message on your screen if your registration went through successfully. You will also receive a confirmation message in your email within a few minutes of registering.

| Event Registration Form |                                                                                           |                       |                            |                   |          |  |  |  |
|-------------------------|-------------------------------------------------------------------------------------------|-----------------------|----------------------------|-------------------|----------|--|--|--|
|                         |                                                                                           |                       |                            |                   |          |  |  |  |
|                         | Your registration was s                                                                   | uccessful. Please che | eck your email for a confi | irmation message. |          |  |  |  |
|                         | MARLY ARTLEY has been successfully registered for the eSD SIS Custom Report Card Webinar. |                       |                            |                   |          |  |  |  |
|                         | Event Name: eSD SIS Custom Report Card Webinar                                            |                       |                            |                   |          |  |  |  |
|                         | Instructor:                                                                               | Melissa Hampton       |                            |                   |          |  |  |  |
|                         | Session Number:                                                                           | eSD SIS Custom F      | Report Card Webinar        |                   |          |  |  |  |
|                         | Start Date:                                                                               | 4/29/2025             |                            |                   |          |  |  |  |
|                         | Scheduled Date(s):                                                                        |                       |                            |                   |          |  |  |  |
|                         | Date (MM/DD/YYYY)                                                                         |                       | Start time                 | End time          | Location |  |  |  |
|                         | 04/29/2025                                                                                |                       | 10:00 AM                   | 12:00 PM          | Virtual  |  |  |  |

**NOTE:** The confirmation message email will be sent from <u>wwmail@solutionwhere.com</u>. You will need to whitelist this email address so you receive these emails.

#### Confirmation Message Example:

Wed 2/19/2025 3:12 PM WWMail@solutionwhere.com Registration Confirmation for eSD SIS Custom Report Card Webinar To Marly Artley If there are problems with how this message is displayed, click here to view it in a web browser.

~

This email confirms that you have successfully been registered for the following class:

eSD SIS Custom Report Card Webinar

4/29/2025 - 10:00 AM-12:00 PM

Separate instructions will be emailed to the participant with the connection information and handouts prior to the session.

NOTE: Class participants will be contacted regarding a rescheduled date if class has been cancelled.

If you cannot attend, be sure to cancel your registration by logging back in and clicking on Modify/Unregister.

Thank you for choosing the CSIU Computer Services for your training needs. If you have any questions, please email or call us.

Sincerely,

CSIU Computer Services softhelp@csiu.org 570-246-5970 Click on My Events from the menu options on the left side of the page. This will show any upcoming sessions that you are registered for.

| Upcoming Sessions                                       |                                    |         |            |            |          |        |          |  |  |  |  |
|---------------------------------------------------------|------------------------------------|---------|------------|------------|----------|--------|----------|--|--|--|--|
| Name: MARLY ARTLEY<br>Registrant ID: martley@csiu.org   |                                    |         |            |            |          |        |          |  |  |  |  |
| Normal View Calendar View                               |                                    |         |            |            |          |        |          |  |  |  |  |
| All the future sessions MARLY ARTLEY is registered for. |                                    |         |            |            |          |        |          |  |  |  |  |
| Events                                                  | Title                              | Session | Start Date | Start Time | End Time | Status | Location |  |  |  |  |
| eSD SIS Custom Report Card Webinar                      | eSD SIS Custom Report Card Webinar | 408     | 04/29/2025 | 10:00 AM   | 12:00 PM |        | Virtual  |  |  |  |  |
|                                                         |                                    |         |            |            |          |        |          |  |  |  |  |

# Cancel your Registration

If you are unable to attend a session that you registered for, you will need to go in and cancel your registration.

From the Home screen, click on the My Events menu option. Then click on the Modify/Unregister menu option.

Click the Change button beside the session you need to modify.

| Unregi                                                                                    | ister/Modify Sessions                                      |                                                            |         |            |            |          |        |          |  |  |
|-------------------------------------------------------------------------------------------|------------------------------------------------------------|------------------------------------------------------------|---------|------------|------------|----------|--------|----------|--|--|
| Name: MARLY ARTLEY<br>Registrant ID: martiey@csiu.org                                     |                                                            |                                                            |         |            |            |          |        |          |  |  |
| Normal                                                                                    | View Calendar View                                         |                                                            |         |            |            |          |        |          |  |  |
| All the future sessions MARLY ARTLEY is registered for.  MARLY ARTLEY'S Upcoming Sessions |                                                            |                                                            |         |            |            |          |        |          |  |  |
|                                                                                           | Events                                                     | Title                                                      | Session | Start Date | Start Time | End Time | Status | Location |  |  |
| Change                                                                                    | eSD SIS Grading Graduation Maps & Early<br>Warning Systems | eSD SIS Grading Graduation Maps & Early<br>Warning Systems | 398     | 02/14/2025 | 2:00 PM    | 4:00 PM  |        | Online   |  |  |
| Change                                                                                    | eSD SIS Grading Graduation Maps & Early<br>Warning Systems | eSD SIS Grading Graduation Maps & Early<br>Warning Systems | 397     | 02/17/2025 | 10:00 AM   | 12:00 PM |        | Online   |  |  |
|                                                                                           |                                                            |                                                            |         |            |            |          |        |          |  |  |

To cancel your registration, click the Unregister from Event button.

| Modify/Unregister |                                                                                                    |                                                                                  |                                                                             |
|-------------------|----------------------------------------------------------------------------------------------------|----------------------------------------------------------------------------------|-----------------------------------------------------------------------------|
|                   | Registrant<br>Name: MARLY AR<br>Registrant ID: martley@<br>Date: 02/13/202<br>Unregister From An Event or Moo                                                                                                    | TLEY<br>ssiu.org<br>15<br><b>lify Its Registra</b>                               | <u>ition</u>                                                                |
|                   | <ul> <li>You may completely un-register from an event by clibutton.</li> <li>If you wish <u>only</u> to modify your event registration, or of the event but not the entire event, then please click button.</li> <li>Events/sessions with a  indicate that modification event/session will be restricted.</li> </ul> | cking the "Unreg<br>r to unregister fo<br>the "Modify Even<br>of your registrati | ister From Event"<br>r one or more parts<br>t Registration"<br>ion for that |
|                   | eSD SIS Grading Graduation Maps & Early Warning Systems                                                                                                    |                                                                                  |                                                                             |
|                   | Session Title                                                                                                    | Session Number                                                                   | Registration Number                                                         |
|                   | eSD SIS Grading Graduation Maps & Early Warning Systems                                                                                                    | 398                                                                              | 6717                                                                        |
|                   | Unregister From Event Modify Event Registration                                                                                                    | Cancel/Return 1                                                                  | ō Transcript                                                                |

You will get another email confirming that you have been successfully unregistered for the session.

|    | W            | Wed 2/19/2025 3:50 PM<br>WWMail@solutionwhere.com<br>You Have Been Unregistered from eSD SIS Custom Report Card Webinar |   |
|----|--------------|----------------------------------------------------------------------------------------------------|---|
| То | Marly Artley |                                                                                                    | ^ |

MARLY ARTLEY has been successfully unregistered from eSD SIS Custom Report Card Webinar.

# **Connection Email**

You will receive a connection email with the zoom link and documentation links prior to the webinar session. This email should look the same as it currently does.

**NOTE:** The connection email will be sent from <u>wwmail@solutionwhere.com</u>. You will need to whitelist this email address so you receive these emails.

W

Sun 2/16/2025 4:06 AM

wwmail@solutionwhere.com

eSD SIS Grading Graduation Maps & Early Warning Systems

To Marly Artley

~

 $\mathbf{A}$ 

The eSD SIS Grading Graduation Maps & Early Warning Systems is scheduled for 2/17/2025 from 10:00 AM-12:00 PM.

Please click the following link to join the meeting 10 minutes prior to 10:00 AM on 2/17/2025.

https://csiu.zoom.us/j/93124978575?pwd=oUI4muVzhMvT46PIDfEadrXpWu4n3h.1

If you need help, please go to the Zoom Help Center located at <u>https://support.zoom.us/hc/en-us/articles/115004954946-Joining-a-Webinar-Attendee-</u>

Documents for the training can be viewed here:

https://help.csiu.org/portal/en/kb/articles/sis-performance-maps

### **Evaluations**

You will receive an evaluation email one day after the webinar session. This email should look the same as it currently does.

**NOTE:** The connection email will be sent from <u>wwmail@solutionwhere.com</u>. You will need to whitelist this email address so you receive these emails.

Tue 2/18/2025 4:06 AM

wwmail@solutionwhere.com

Thank you for attending eSD SIS Grading Graduation Maps & Early Warning Systems

To Marly Artley

W

Thank you for attending the eSD SIS Grading Graduation Maps & Early Warning Systems today. We hope you enjoyed it!

Please submit any questions or comments to: softhelp@csiu.org

To help us serve you better, please take a few minutes to complete a brief online survey of your training experience. The survey will ask you for the following information; please enter the information from this email message.

Training Name: eSD SIS Grading Graduation Maps & Early Warning Systems Instructor: Melissa Hampton Training Date: 2/17/2025

Click here to begin the survey: https://forms.office.com/r/btw95Qic7e